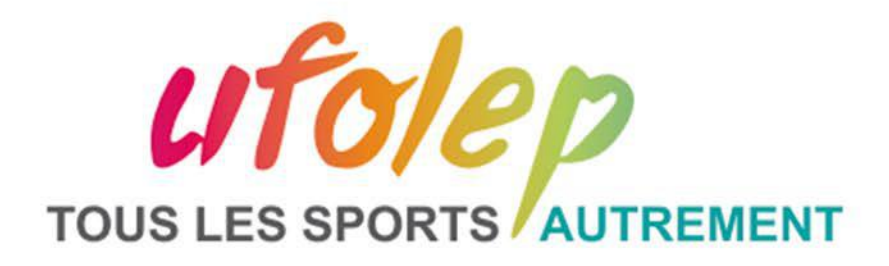

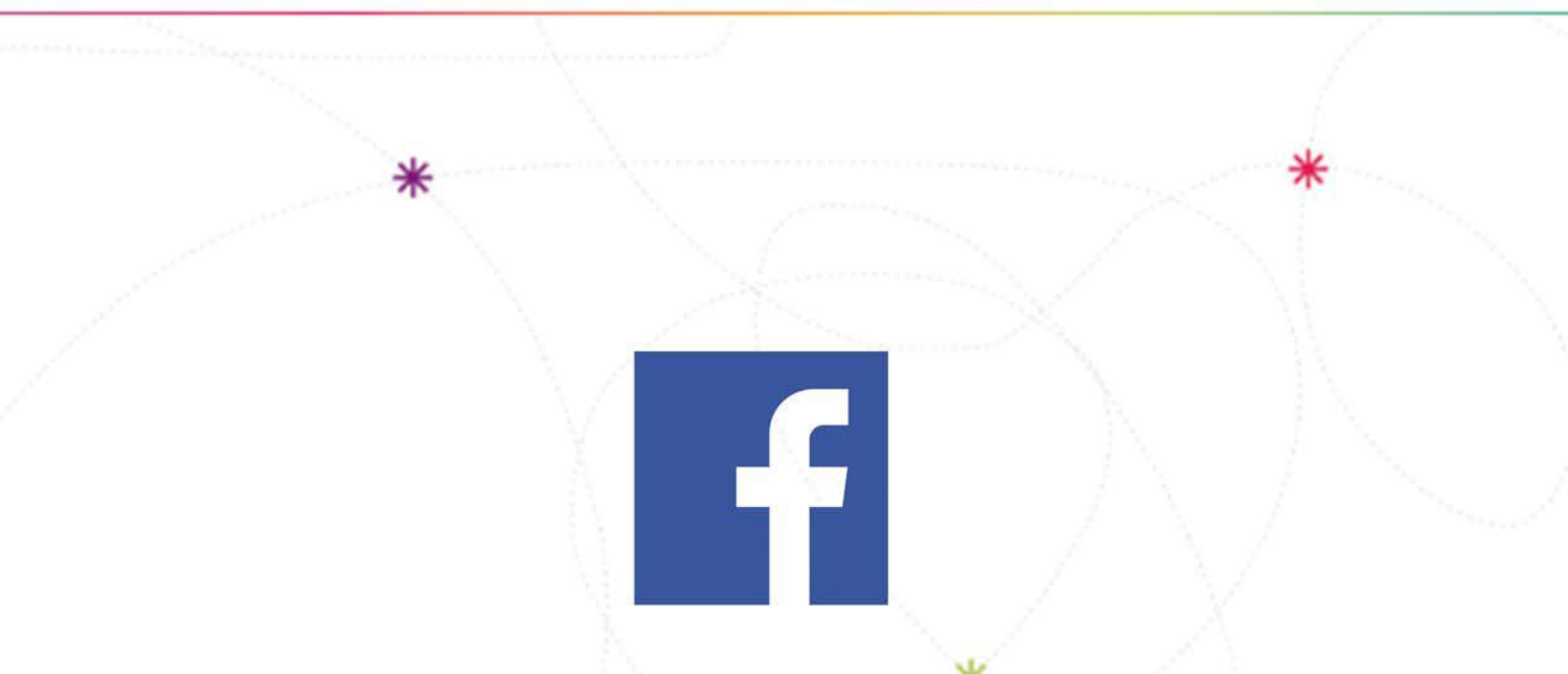

## **COMMENT "CLAIMER" UNE PAGE FACEBOOK ?**

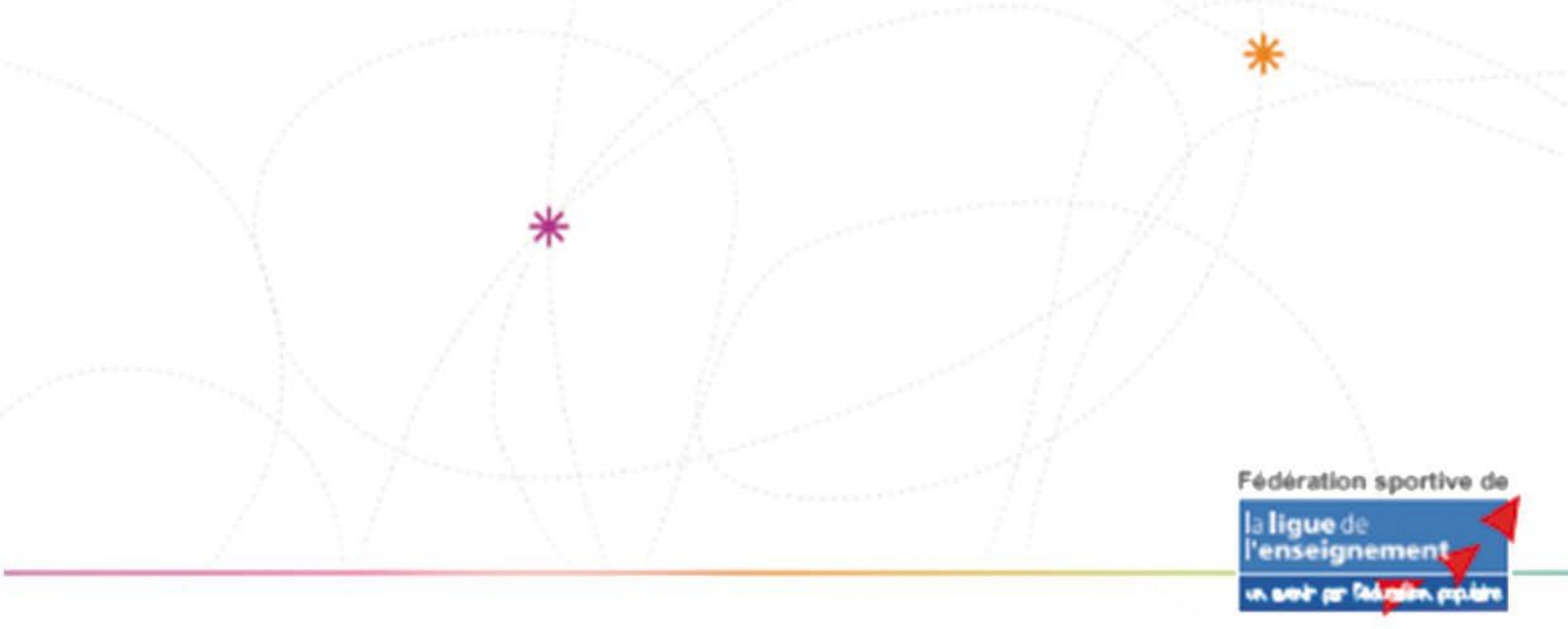

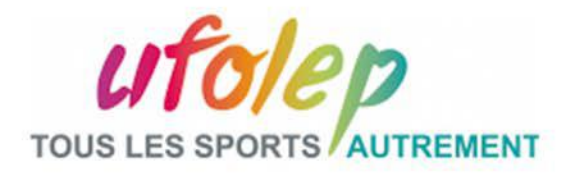

Si vous voyez une page non officielle de votre entreprise, vous pouvez "claimer" la page afin qu'elle vous revienne.

## 1. CLIQUEZ SUR "EST-CE VOTRE ENTREPRISE ?"

| f Utolep du Doubs                       | Q                                   | Céline          | Accueil                           | Retrouver des amis                                  | * 0     | 4 | 0 - |
|-----------------------------------------|-------------------------------------|-----------------|-----------------------------------|-----------------------------------------------------|---------|---|-----|
| Ufo                                     | lep du Doubs<br>nisme communautaire | sêr J'aime      | inregistrer 🖌 Su<br>() Page ron d | ggèrer des modification<br>liciclic Est-ce votre en | 16 ···· |   |     |
| Á propos                                | AVIS                                |                 |                                   |                                                     |         |   |     |
|                                         | a summer and                        | Recomma         | ndez-vous Ufolep                  | du Doubs ?                                          |         |   |     |
| tinte tarret<br>Breast                  | and the second second               | Oui             |                                   | Non                                                 |         |   |     |
|                                         | Publications                        | concernant Ufol | ep du Doubs                       |                                                     |         |   |     |
| Arrangemen                              |                                     |                 | 0                                 |                                                     |         |   |     |
| Adresse 14 Rue Violet<br>25000 Besançon |                                     | Aucun           | e actualité n'est di              | sponible.                                           |         |   |     |
| Téléphone Suggèrer un numéro de télé    | chone /                             |                 |                                   |                                                     |         |   |     |
| Site web Sugginer on site web 2         |                                     |                 |                                   |                                                     |         |   |     |
| Près de : Ufolep du Doubs               |                                     |                 |                                   |                                                     |         |   |     |
|                                         | - 15 B                              |                 |                                   |                                                     |         |   |     |

## 2. REVENDIQUEZ LA PAGE

Facebook vous propose deux options :

Si vous ne détenez pas de page vérifiée et officielle, vous pouvez revendiquer cette page pour ensuite la vérifier et la rendre officielle.

Si vous possédez déjà une page vérifiée et officielle, vous pouvez "merge" (= lier) cette page dans l'ancienne.

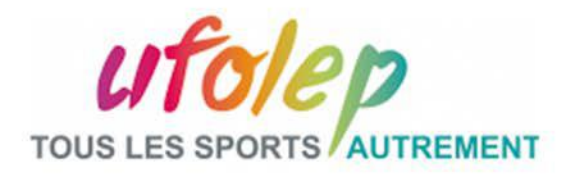

| วเ | Revendiquer Ufolep du Doubs                                                                                                    |    |  |  |  |  |
|----|----------------------------------------------------------------------------------------------------|----|--|--|--|--|
|    | Do you already have a Verified Page for this business? You can<br>merge this unofficial Page into it. If you don't have a Verified Page,<br>you can claim this one and verify it. |    |  |  |  |  |
|    | <ul> <li>Merge Ufolep du Doubs into a Verified Page you manage</li> <li>Claim and verify Ufolep du Doubs with a phone call or documents</li> </ul>                                |    |  |  |  |  |
|    | Annular Continu                                                                                                    | er |  |  |  |  |

Renseignez un numéro de téléphone professionnel avec lequel vous appelerez le service Facebook, qui vous renseignera un code à taper dans la demande. Vous recevrez une réponse sous 48H pour savoir si Facebook vous accorde ou non la page.